## Elements Downloader Telegram Bot - Руководство шаг за шагом

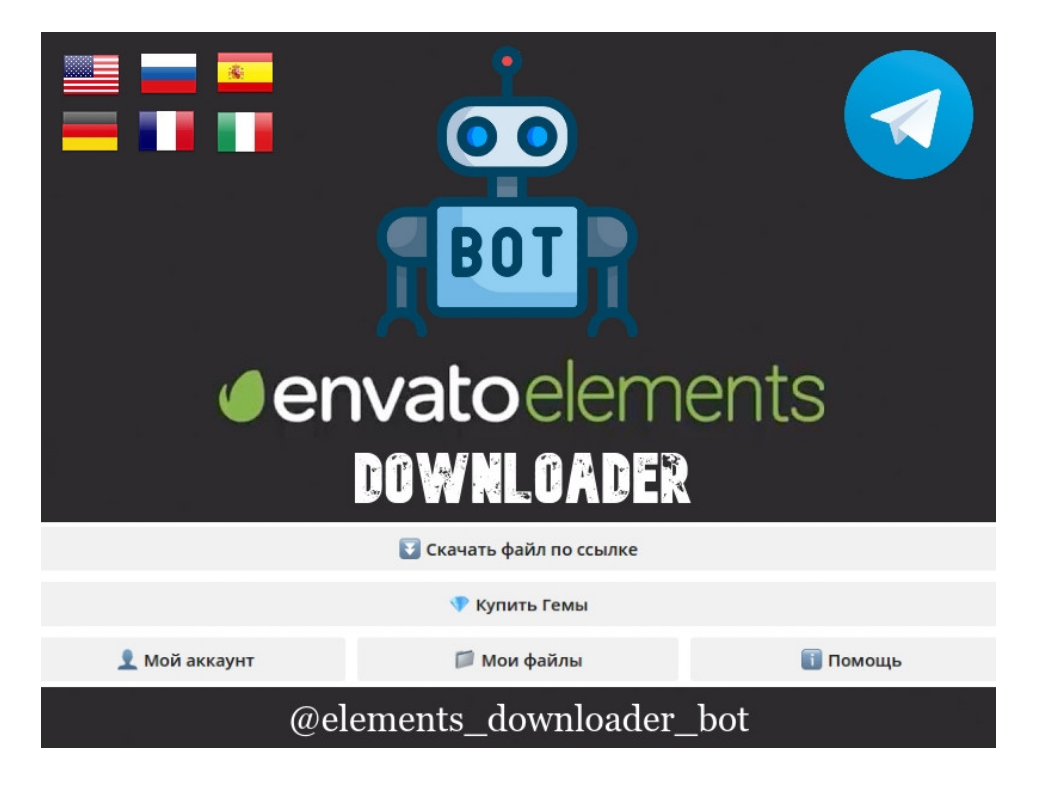

Здравствуй, уважаемый пользователь, меня зовут Mr. Elements Downloader Bot или просто мистер ElemBot.

Как вы можете со мной взаимодействовать? Достаточно просто, я рекомендую вам использовать десктоп версию Telegram, но в любом случае я вас понимаю даже со смартфона :)

Я могу получать от вас разные команды и выполнять их, но я не могу выполнять команды, которые не понимаю.

Прежде всего найдите меня в Telegram, выполнив поиск по @elements\_downloader\_bot или нажав следующую ссылку: <u>https://t.me/elements\_downloader\_bot</u>

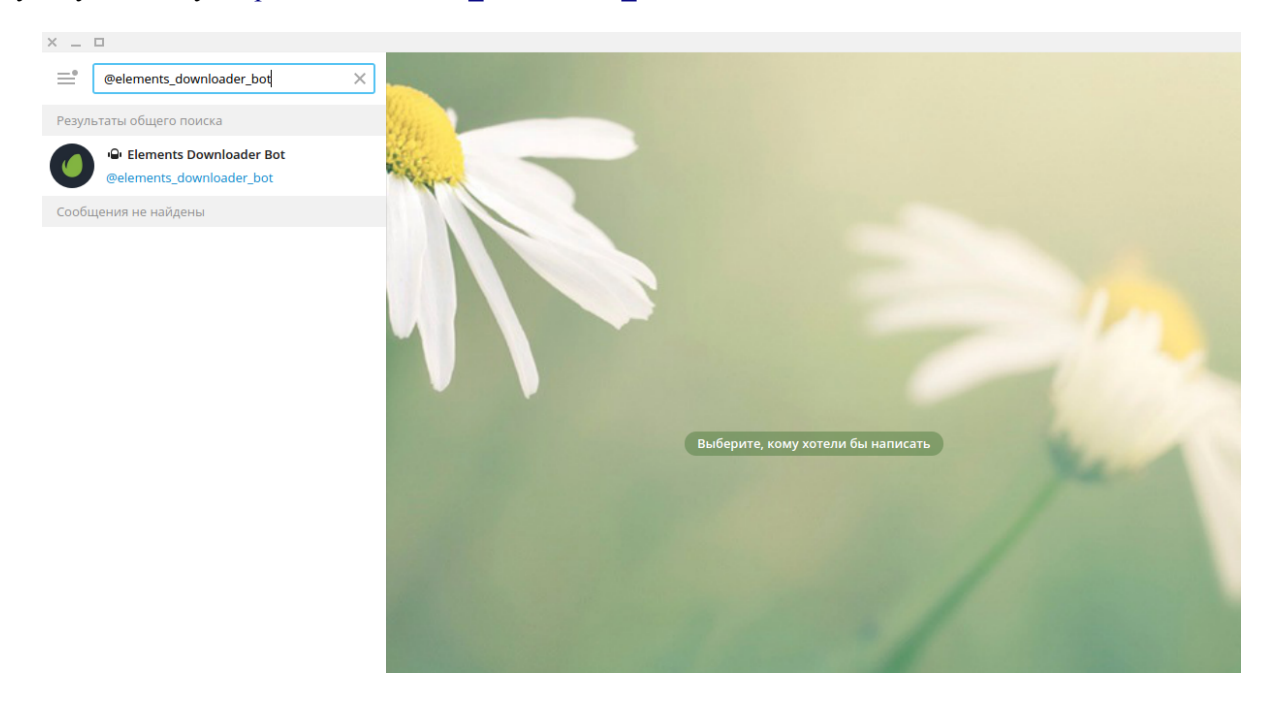

Достаточно просто, да? Теперь нажмите на результат, который вы получили в результате поиска, и начнем:

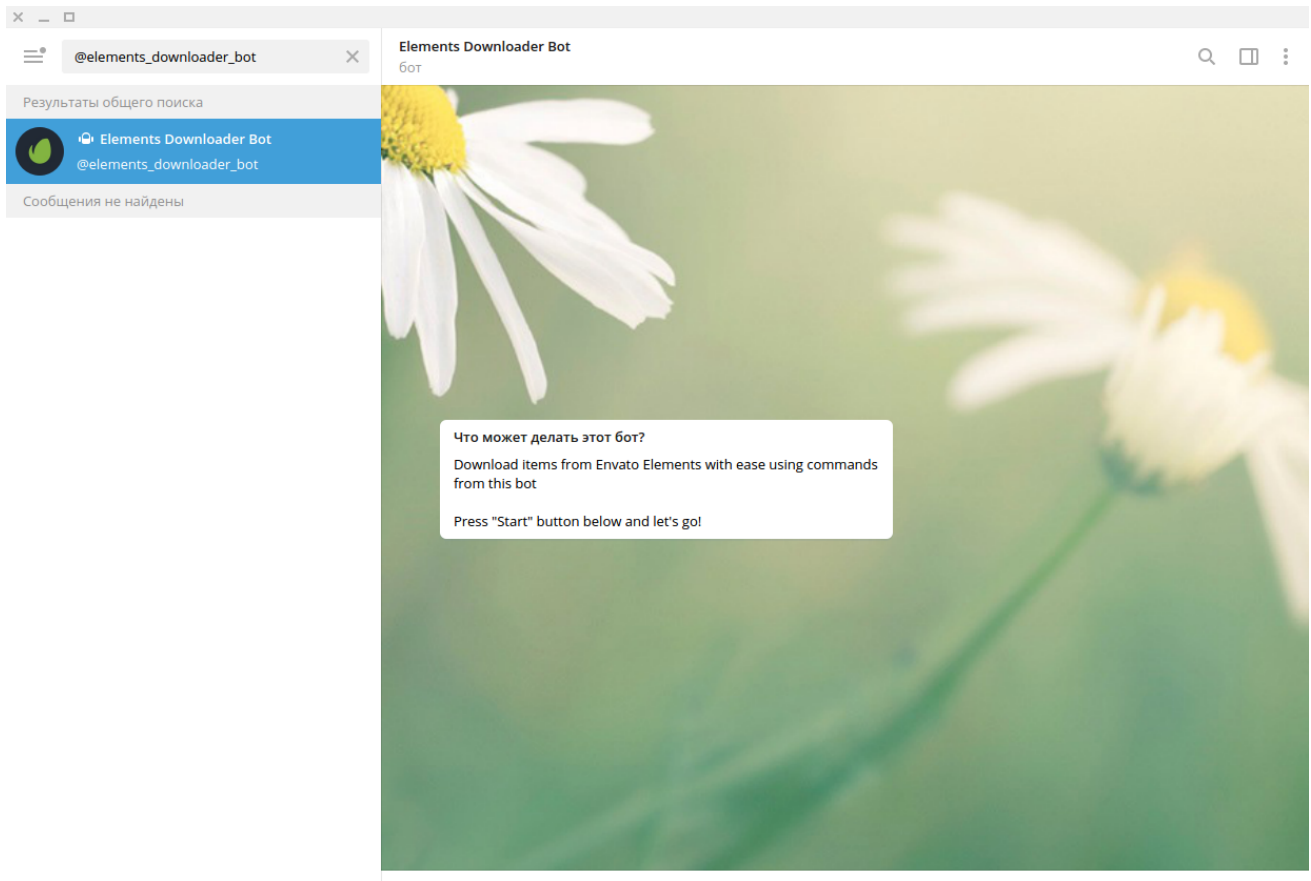

запустить

Чтобы начать со мной общаться, просто нажмите кнопку ЗАПУСТИТЬ:

| Line warmen and fair                                                                                             |      |
|----------------------------------------------------------------------------------------------------|------|
| ЧТО может делать этот оот?<br>Download items from Envato Elements with ease using commands<br>from this bot      | Kent |
| Press "Start" button below and let's go!                                                                         |      |
|                                                                                                    |      |
|                                                                                                    |      |
|                                                                                                    |      |
|                                                                                                    |      |
| and the second second second second second second second second second second second second second second second |      |
|                                                                                                    |      |
|                                                                                                    |      |
|                                                                                                    |      |

После нажатия кнопки ЗАПУСТИТЬ вы увидите приветственное сообщение на английском и на русском, а также 5 кнопок, которые вы можете использовать для отправки команд.

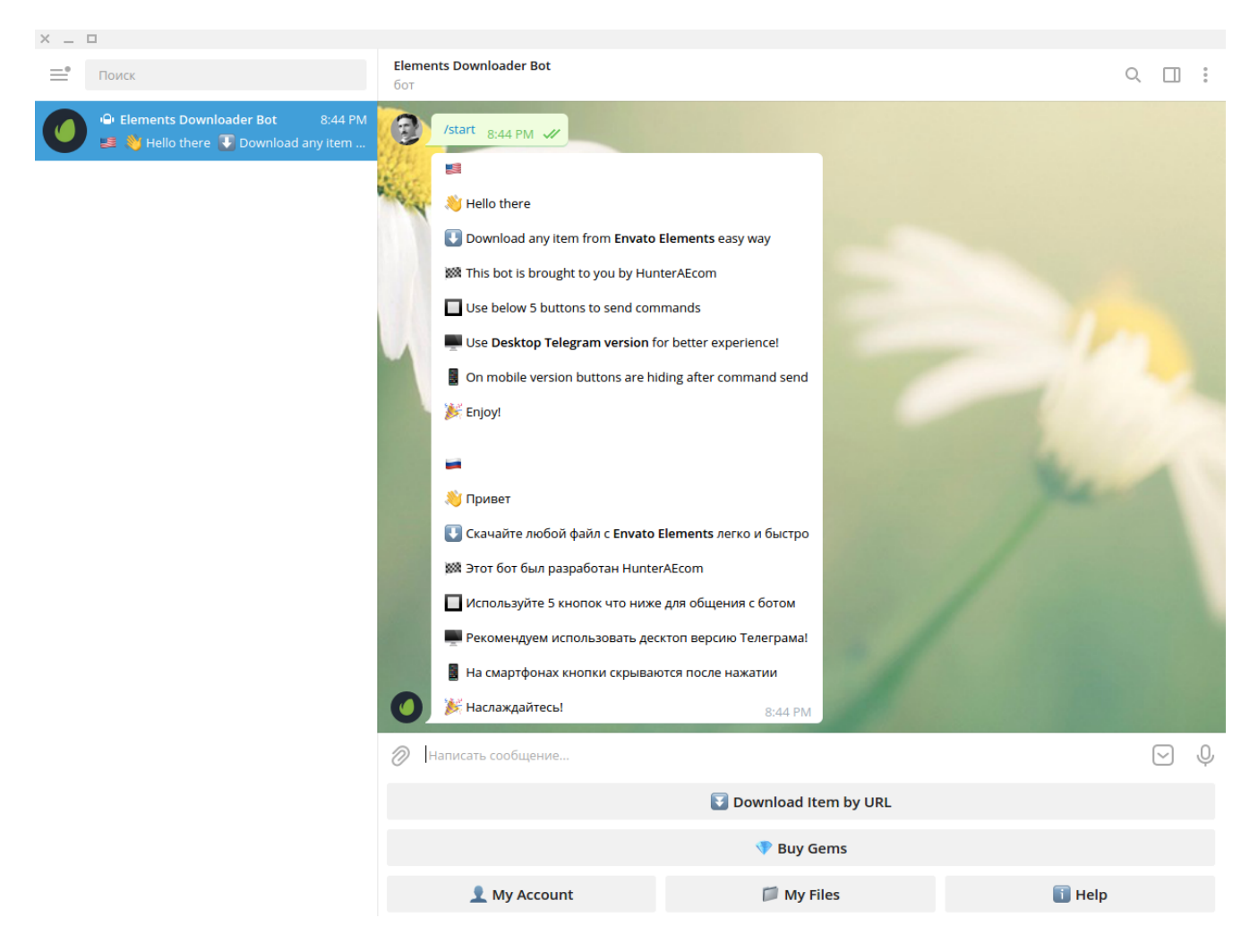

Чтобы получить русскую раскладку кнопок нажмите на "My Account" и затем нажмите на флаг России.

| 2 | 👤 My Acc     | ount 4:33 PM         | <i></i>   |                      | Hen    |          |   |
|---|--------------|----------------------|-----------|----------------------|--------|----------|---|
|   | D Your II    | <b>D:</b> 1673121138 |           |                      |        |          |   |
|   | 💎 Gems:      | 0                    |           |                      |        |          |   |
|   | 🛃 Files D    | ownloaded: 0         |           |                      |        |          |   |
|   | Tr Registe   | ered: 2021-03-1      | 2 4:33 PM |                      |        |          |   |
|   |              | -                    | =         |                      |        |          |   |
| 0 | -            |                      | U         |                      |        |          |   |
| Ø | Write a mess | age                  |           |                      |        | $\smile$ | Ŷ |
|   |              |                      |           | Download Item by URL |        |          |   |
|   |              |                      |           | 💎 Buy Gems           |        |          |   |
|   | <b>1</b> M   | y Account            |           | 📁 My Files           | 🚺 Help |          |   |

После предыдущих действий кнопки будут уже на русском и с вами я буду общаться на русском.

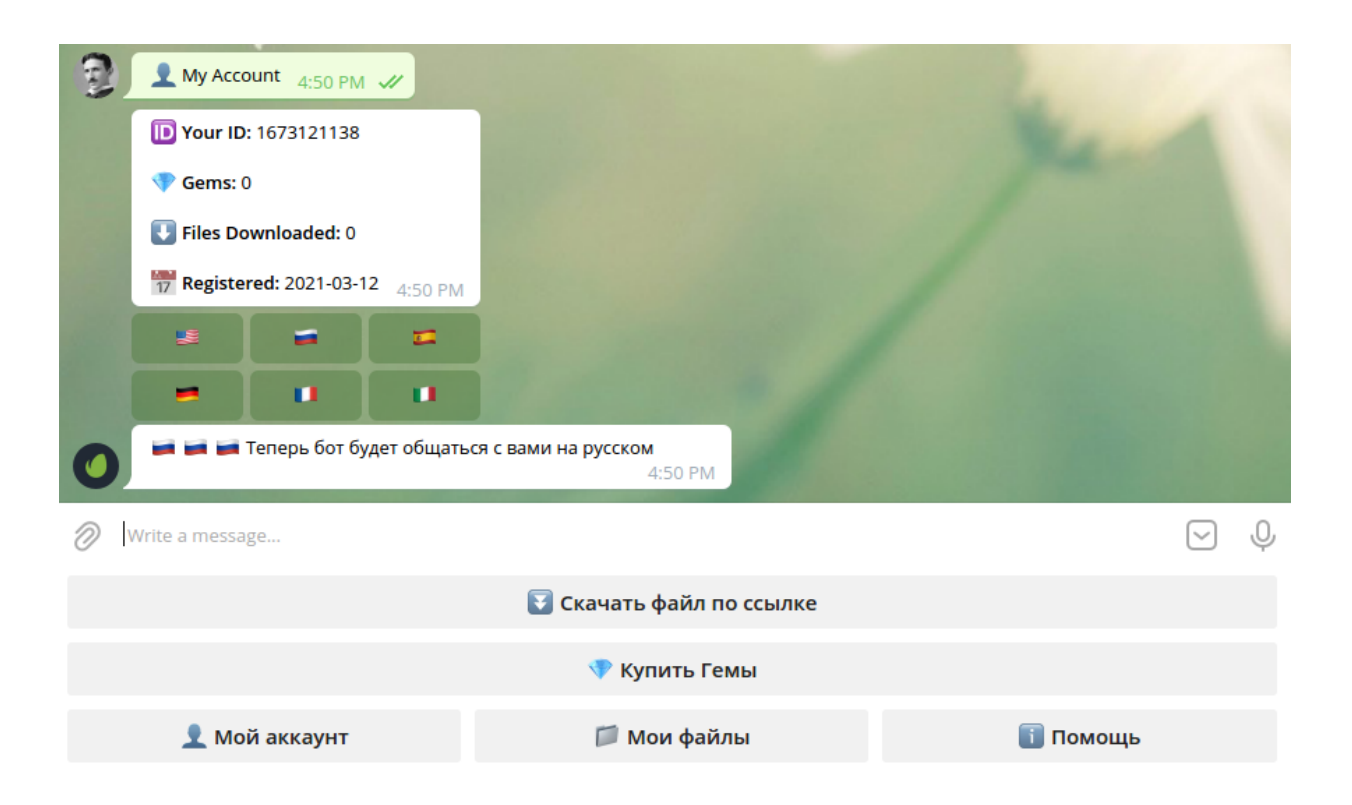

На данный момент я могу общаться с вами, используя ваш уникальный идентификационный номер Telegram, также известный как Chat ID.

В самом низу есть 5 кнопок которые вы можете использовать в любое время, просто нажав на них.

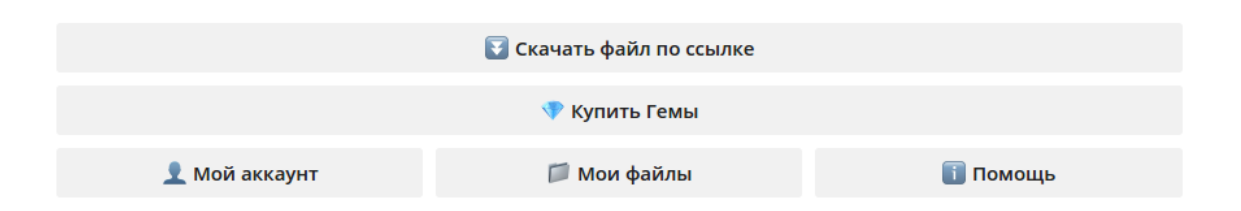

Все супер просто, правда? Высшей математики нет, все интуитивно понятно. Вы готовы изучить эти команды? Поехали :)

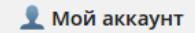

| 2 | 👤 Мой аккау      | ' <b>нт</b> 4:53 PM 🗸 |                     |                        | Han      |          |   |
|---|------------------|-----------------------|---------------------|------------------------|----------|----------|---|
|   | 🔟 Ваш ID: 16     | 73121138              |                     |                        |          |          |   |
|   | 💎 Гемы: 0        |                       |                     |                        |          |          |   |
|   | \rm 🕔 Скачано ф  | айлов: 0              |                     |                        |          |          |   |
|   | 📅 Дата реги      | страции: 2021-0       | <b>3-12</b> 4:53 PM |                        |          |          |   |
|   |                  | -                     | =                   |                        |          |          |   |
| 0 | -                | U                     |                     |                        |          |          |   |
| Ø | Write a message. |                       |                     |                        |          | $\smile$ | Ŷ |
|   |                  |                       | E                   | Скачать файл по ссылке |          |          |   |
|   |                  |                       |                     | 💎 Купить Гемы          |          |          |   |
|   | 👤 Мой а          | аккаунт               |                     | 📁 Мои файлы            | 🚺 Помощь |          |   |

Нажав на кнопку "Мой аккаунт", вы получите следующее сообщение:

В вашем случае ID будет другим, но помните, что у каждого пользователя в Telegram есть уникальный идентификационный номер? Отлично! Я воспользуюсь этим номером, чтобы общаться с вами.

Взгляните на **Гемы** и **Скачано файлов**, они оба равны 0, потому что вы еще не купили гемы, и поскольку гемы не были куплены, нет возможности скачать файлы с Envato Elements.

Чтобы иметь возможность загружать файлы, вам нужно будет приобрести гемы. На данный момент 1 скачивание стоит 1 гем.

Также есть «Дата регистрации», это когда вы впервые нажали кнопку ЗАПУСТИТЬ, помните ?

Наконец, вы видите 6 флажков, которые означают, что я могу разговаривать с вами на 6 языках, да, я полиглот.

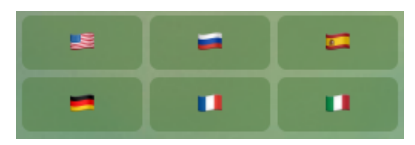

Хотите общаться по-испански? Нет проблем, просто нажмите на флаг Испании. Смотрите, теперь я общаюсь с вами по-испански mi amigo, vamos, vamos!

| 0   | 📁 📁 🚅 El bot ahora se comunical | rá contigo en español<br>5:03 PM |         |        |   |
|-----|---------------------------------|----------------------------------|---------|--------|---|
| 0 v | Vrite a message                 |                                  |         | $\sim$ | Ŷ |
|     |                                 | 💽 Descargar archivo por enlace   |         |        |   |
|     |                                 | 💎 Comprar Gems                   |         |        |   |
|     | 👤 Mi cuenta                     | 📁 Mis archivos                   | 🚺 Ayuda |        |   |

🛐 Скачать файл по ссылке

Нажав на кнопку "Скачать файл по ссылке", вы получите следующее сообщение:

| 3                                                                             | 💽 Скачать файл по ссылке 5:04 Р                        | м 🖌                     |        | Man      |          |   |
|-------------------------------------------------------------------------------|--------------------------------------------------------|-------------------------|--------|----------|----------|---|
|                                                                               | Чтобы скачать файл с Envato Eleme<br>команду:          | nts отправьте следующую |        |          |          |   |
|                                                                               | /download <ccылка_файла></ccылка_файла>                |                         |        |          |          |   |
| Пример: /download https://elements.envato.com/tech-support-<br>doodles-8RGH89 |                                                        |                         |        |          |          |   |
|                                                                               | Внимание! Используйте только од<br>/download и ссылкой | дин пробел между        |        |          |          |   |
| 0                                                                             | 🛃 1 Скачивание == 1 💎                                  | 5:04 PM                 |        |          |          |   |
| 0                                                                             | Vrite a message                                        |                         |        |          | $\smile$ | Ŷ |
|                                                                               |                                                        | 🛐 Скачать файл по       | ссылке |          |          |   |
|                                                                               |                                                        | 💎 Купить Гем            | ы      |          |          |   |
|                                                                               | 👤 Мой аккаунт                                          | 📁 Мои файл              | ы      | 间 Помощь |          |   |

Скачивание с Elements еще никогда не была такой простой! Теперь, будучи ботом, мне нужно знать, какой элемент из Envato Elements вы хотите скачать на свой компьютер.

Для этого просто отправьте мне следующую команду со ссылкой, которую вы желаете:

/download https://elements.envato.com/geometric-waves-collection-7NTJNC

Команду отправьте как текст:

|     | Внимание! Используйте только о<br>/download и ссылкой                   | дин пробел между         | /        |  |  |  |  |
|-----|-------------------------------------------------------------------------|--------------------------|----------|--|--|--|--|
| 0   | 🛃 1 Скачивание == 1 💎                                                   | 5:04 PM                  |          |  |  |  |  |
| 0 1 | /download https://elements.envato.com/geometric-waves-collection-7NTJNC |                          |          |  |  |  |  |
|     |                                                                         | 🛐 Скачать файл по ссылке |          |  |  |  |  |
|     |                                                                         | 💎 Купить Гемы            |          |  |  |  |  |
|     | 👤 Мой аккаунт                                                           | 📁 Мои файлы              | 🚺 Помощь |  |  |  |  |

Достаточно просто, теперь просто нажмите Enter на клавиатуре или щелкните синий конверт что справа. После этого вы получите от меня сообщение следующего вида:

| 2          | /download https://elements.envato.co<br>collection-7NTJNC        | om/geometric-waves-<br>5:13 PM 🛷  |          |  |  |  |  |
|------------|------------------------------------------------------------------|-----------------------------------|----------|--|--|--|--|
| 0          | У вас нет достаточно 💎 на счету, к<br>возможность скачать файлы. | упите гемы чтобы иметь<br>5:13 PM |          |  |  |  |  |
| $\bigcirc$ | Write a message                                                  |                                   | V Q      |  |  |  |  |
|            |                                                                  | 🛐 Скачать файл по ссылке          |          |  |  |  |  |
|            | 💎 Купить Гемы                                                    |                                   |          |  |  |  |  |
|            | 👤 Мой аккаунт                                                    | 📁 Мои файлы                       | 🚺 Помощь |  |  |  |  |

Как я упоминал ранее, без гемов нет возможности скачать файлы. Но не волнуйтесь, есть простой способ получить эти гемы. Готовы узнать как? Давайте рассмотрим следующую команду.

| ٩ | 🕨 Купить Гемы |
|---|---------------|
|   |               |

Нажав на кнопку "Купить Гемы", вы получите следующее сообщение:

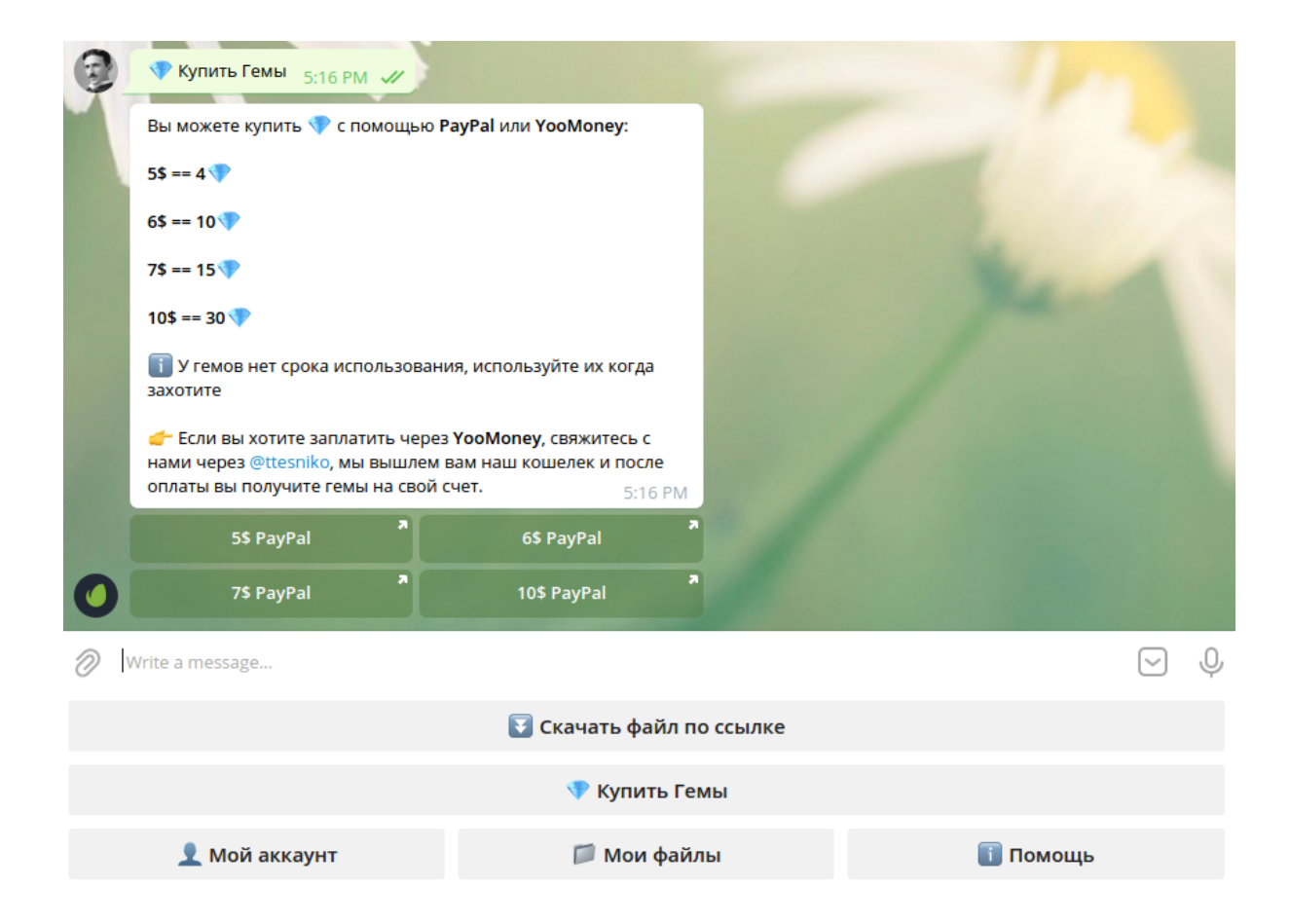

Вы можете купить гемы с помощью PayPal или YooMoney (ранее Яндекс.Деньги). Вам доступны 4 варианта: 5 \$, 6 \$, 7 \$ и 10 \$. Просто выберите тот, который вам больше всего подходит. Например, нажав на кнопку "7\$ PayPal", вы получите следующее сообщение:

| 0   | 💎 Куп                     | ить Гемы 8:48 PN                                               | n 🥠                                                      |                                |                           |  |  |
|-----|---------------------------|----------------------------------------------------------------|----------------------------------------------------------|--------------------------------|---------------------------|--|--|
| × 1 | Вы мож                    | кете купить 💎 с п                                              | омощью <b>РауР</b>                                       | al или YooMone                 | y:                        |  |  |
|     | 5\$ ==                    |                                                                |                                                          |                                |                           |  |  |
|     | 6\$ ==                    | Перейти по ссь                                                 | ілке?                                                    |                                |                           |  |  |
|     | 7\$ ==                    | https://elembot.                                               | com/pay.php?                                             | ?                              |                           |  |  |
|     | 10\$ =                    | chat_id=167312                                                 | 1138&package                                             | e=3                            |                           |  |  |
|     | і у<br>захот              |                                                                | OTMEHA                                                   | ПЕРЕЙТИ                        | огда                      |  |  |
|     | 👉 Есл<br>нами ч<br>оплаты | и вы хотите заплат<br>epes @ttesniko, мы<br>i вы получите гемь | гить через <b>Yoc</b><br>і вышлем вам<br>ы на свой счет. | Money, свяжит<br>наш кошелек и | есь с<br>после<br>8:48 PM |  |  |
|     |                           |                                                                |                                                          |                                |                           |  |  |
|     |                           |                                                                |                                                          |                                |                           |  |  |

Чтобы произвести оплату, нажмите "ПЕРЕЙТИ", и вы будете перенаправлены на PayPal. Если платеж будет успешным, вы получите следующее сообщение в своем чате:

| 0 | Ваш платеж прошел успешно. 💎<br>на ваш аккаунт, наслаждайтесь! | <b>15 гемов были добавлены</b><br>8:54 PM |          |     |
|---|----------------------------------------------------------------|-------------------------------------------|----------|-----|
| Ø | Написать сообщение                                             |                                           | $\sim$   | ) Q |
|   |                                                                | 🛐 Скачать файл по ссылке                  |          |     |
|   |                                                                | 💎 Купить Гемы                             |          |     |
|   | 👤 Мой аккаунт                                                  | 📁 Мои файлы                               | 🚺 Помощь |     |

| 9          | 👤 Мой аккау              | /HT 8:56 PM 📈           |             |                        |          |          |   |
|------------|--------------------------|-------------------------|-------------|------------------------|----------|----------|---|
|            | <mark> Ваш ID:</mark> 16 | 573121138               |             |                        |          |          |   |
|            | 💎 Гемы: 15               |                         |             |                        |          |          |   |
| Carlos and | Скачано 🕻                | файлов: 0               |             |                        |          |          |   |
|            | 📅 Дата реги              | <b>страции:</b> 2021-03 | -12 8:56 PM |                        |          |          |   |
|            |                          | -                       | =           |                        |          |          |   |
| 0          | -                        |                         | U           | P. and                 |          |          |   |
| $\bigcirc$ | Написать сообш           | цение                   |             |                        |          | $\smile$ | Ŷ |
|            |                          |                         | ¥           | Скачать файл по ссылке |          |          |   |
|            |                          |                         |             | 💎 Купить Гемы          |          |          |   |
|            | 👤 Мой а                  | аккаунт                 |             | 📁 Мои файлы            | 🚺 Помощь |          |   |

Теперь нажмите кнопку "Мой аккаунт", и вы увидите, что вместо 0 у вас теперь 15 гемов:

Да да! Теперь вы можете скачать что угодно с Envato Elements! Давайте попробуем еще раз скачать желаемый файл:

|    | Внимание! Используйте только од<br>/download и ссылкой                  | дин пробел между         | /        |  |  |  |  |
|----|-------------------------------------------------------------------------|--------------------------|----------|--|--|--|--|
| 0  | 🚺 1 Скачивание == 1 💎                                                   | 5:04 PM                  |          |  |  |  |  |
| 01 | /download https://elements.envato.com/geometric-waves-collection-7NTJNC |                          |          |  |  |  |  |
|    |                                                                         | 🛐 Скачать файл по ссылке |          |  |  |  |  |
|    |                                                                         | 💎 Купить Гемы            |          |  |  |  |  |
|    | 👤 Мой аккаунт                                                           | 📁 Мои файлы              | 🚺 Помощь |  |  |  |  |

После отправки команды вы получите следующее сообщение:

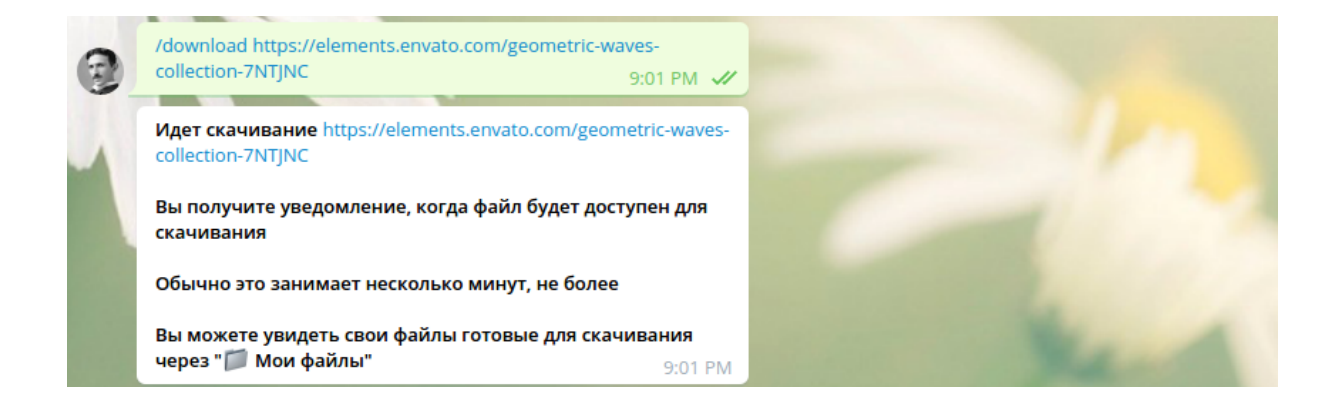

Через полминуты вы получите следующее сообщение:

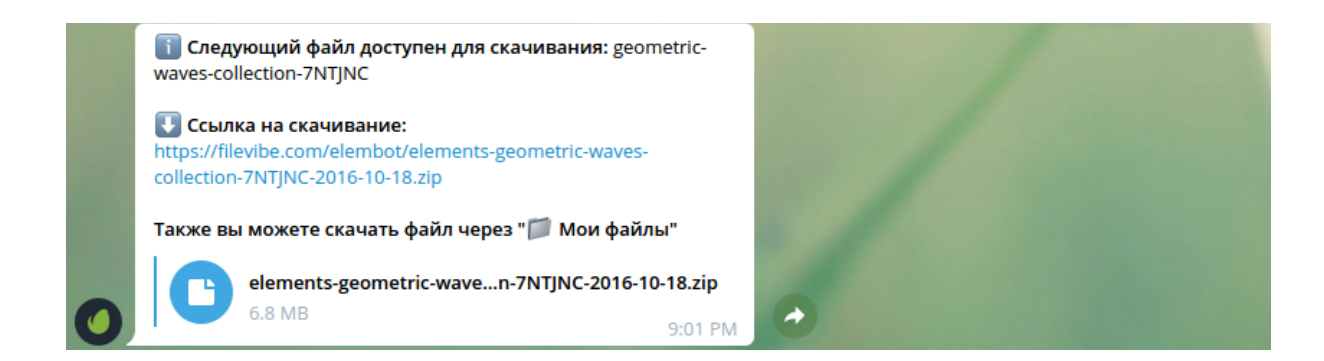

Вот и все, теперь просто нажмите на ссылку, чтобы начать скачать файл к себе на компьютер.

Теперь, нажав "**Мой аккаунт**", вы заметите, что "**Скачано файлов**" увеличилось на 1, а "**Гемы**" уменьшилось на 1:

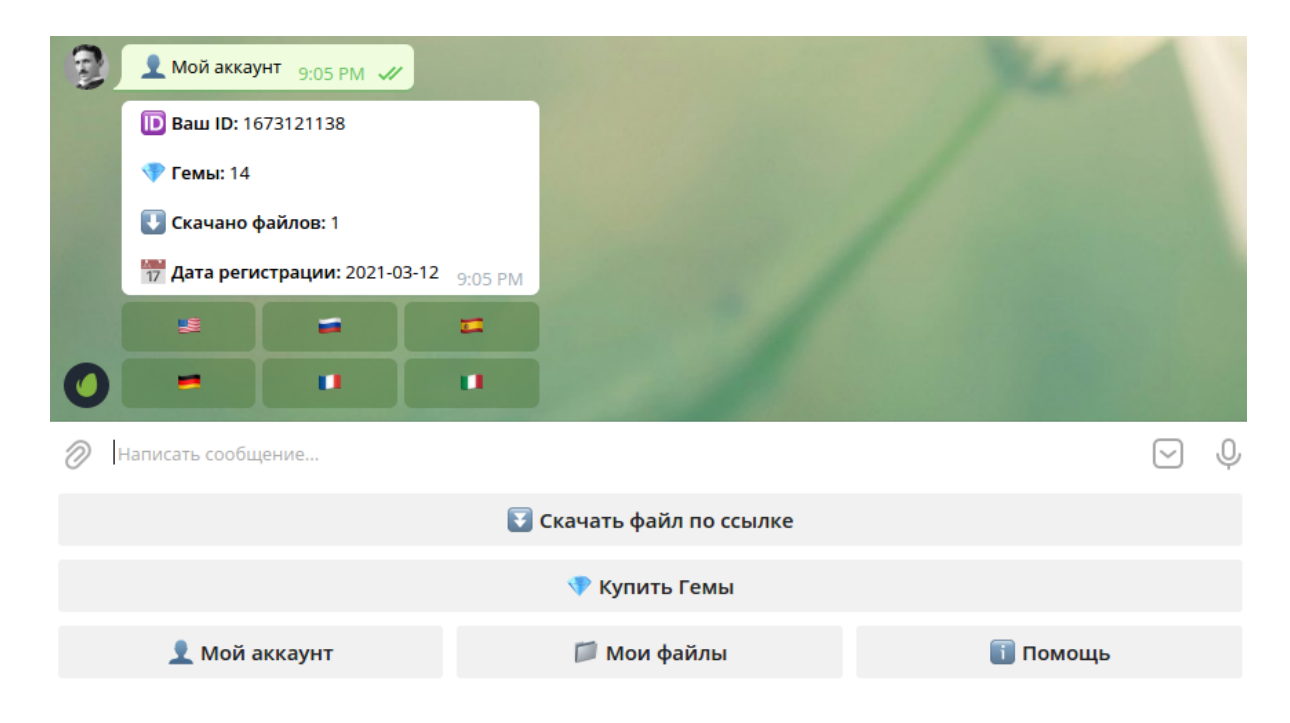

Вы можете просматривать и загружать запрошенные вами файлы, нажав кнопку "Мои файлы":

| Э Мои файлы 9:07 PM                                  |                                                   |                           |          |            |   |
|------------------------------------------------------|---------------------------------------------------|---------------------------|----------|------------|---|
|                                                      | 间 Нажмите на ссылках что ниже ч                   | чтобы скачать файлы.      |          |            |   |
|                                                      | Пожалуйста, скачайте их быстрее т<br>через 5 дня. | гак как они будут удалены |          |            |   |
| geometric-waves-collection-7NTJNC -> Скачать 9:07 РМ |                                                   |                           |          |            |   |
| 🖉 Написать сообщение                                 |                                                   |                           |          | $\searrow$ | Ŷ |
| 🛐 Скачать файл по ссылке                             |                                                   |                           |          |            |   |
| 💎 Купить Гемы                                        |                                                   |                           |          |            |   |
|                                                      | 👤 Мой аккаунт                                     | 📁 Мои файлы               | 间 Помощь |            |   |